## 全國大學先修課程暨認證資訊平台

## 學生報名選課操作手冊

報名選課前,請先申請 Gmail 帳號,此平台需使用 Gmail 帳號報名,申請帳號後,請點選「學生登入」。

## 一、學生個人基本資料

路徑:帳號管理>個人基本資料管理,請填寫完成個人基本資料

| ♠ > 帳號管理 >                               |                                          |
|------------------------------------------|------------------------------------------|
|                                          | 個人其木資料管理                                 |
|                                          |                                          |
|                                          |                                          |
|                                          | 基本資料                                     |
| *登入帳號(Email)                             | 顯示 Gmail 帳號                              |
| *姓名                                      | 王小明                                      |
| *身分證號 / 居留證號                             | 輸入姓名                                     |
| *學測應試號碼<br>說明:若學生身分別為準大一新生<br>則為必填       | 12001568 輸入學測應試號碼(8 碼)                   |
| *性別                                      | ●男 ◎女                                    |
| *出生日期                                    | 20010920 出生日期格式 YYYYMMDD                 |
| *聯絡電話                                    | 0927012168                               |
| *通訊地址                                    | 320 桃園市 中壢區 ▼ 中大路300號                    |
| *家長姓名                                    | 王大明                                      |
| *家長稱謂                                    | × •                                      |
| *家長聯絡電話                                  | 0925885221                               |
| *學生身分別                                   | 高一、高二在學生 ▼                               |
| *入學管道                                    | 繁星入學 ▼                                   |
| *就讀高中名稱                                  | 桃園市復旦高中                                  |
| *錄取大學院校名稱<br>說明:若學生身分別為準大一新生<br>則必填      | 國立中央大學                                   |
| *錄取条別名稱<br>說明:若學生身分別為進大一新生<br>則必填        | 中國文學系 請輸入學系全名                            |
| *學生證電子檔(正面)<br>說明:若學生身分別為高一、高二<br>在學生則必填 | 下載<br>選擇檔案 未選擇任何檔案 若為 <u>高一、高二在學生</u> ・請 |
| *學生證電子檔(反面)<br>說明:若學生身分別為高一、高二<br>在學生則必填 | 下載<br>[選擇檔案]未選擇任何檔案                      |
| 備註                                       |                                          |
| □ 個人資料收集同意書                              | ☑*我已閱讀並接受同意書內容                           |
|                                          | 儲存                                       |

路徑:學生專區>報名選課

1.個人基本資料填寫完成才可以開始選課,請於報名選課頁面「尚未加選課程區」查看課程列表後,

| 報名選課 |                   |                                    |                |     |     |      |   |      |                                                                                    |                  |      |
|------|-------------------|------------------------------------|----------------|-----|-----|------|---|------|------------------------------------------------------------------------------------|------------------|------|
|      |                   |                                    | 區域             | 請選擇 | ¥   |      |   |      |                                                                                    |                  |      |
|      |                   |                                    | 大學院校名稱         | 請選擇 |     |      | • |      |                                                                                    |                  |      |
|      |                   |                                    | 系所名稱           | •   |     |      |   |      |                                                                                    |                  |      |
|      |                   |                                    | 課程名稱           |     |     |      |   |      |                                                                                    |                  |      |
|      |                   |                                    |                |     |     | Q 查詢 |   |      |                                                                                    |                  |      |
|      |                   |                                    |                |     |     |      |   |      |                                                                                    |                  |      |
|      |                   |                                    |                |     |     |      |   |      |                                                                                    |                  |      |
| 日加速  | 已加選課程區:           |                                    |                |     |     |      |   |      |                                                                                    |                  |      |
|      |                   |                                    |                |     |     |      |   |      |                                                                                    |                  |      |
|      | 重無資料              |                                    |                |     |     |      |   |      |                                                                                    |                  |      |
|      |                   |                                    |                |     |     |      |   |      |                                                                                    |                  |      |
|      |                   |                                    |                |     |     |      |   |      |                                                                                    |                  |      |
| 尚未加  | 加選課程區:            |                                    |                |     |     |      |   |      |                                                                                    |                  |      |
| #    | 校系名稱              |                                    | 課程名稱           |     |     | 授課教師 |   | 授課方式 | 授課 / 考試時間                                                                          | 相關資訊             | 管理   |
| 1    | 國立清華大學<br>數學系     | NTHU001<br>微積分一<br>Introduction to | o Calculus (I) |     | 顏東勇 |      |   | 線上授課 | 2019/05/01 ~ 2019/08/3                                                             | 1 10 課程/考試<br>內容 | ☞ 加選 |
| 2    | 國立交通大學<br>微積分教學小組 | DAM1367<br>微積分甲(一)<br>Calculus(I)  |                |     | 亲敵哲 |      |   | 線上授課 | 2019/07/02 ~ 2019/08/3                                                             | 1 10 課程/考試<br>內容 | € 加選 |
| 3    | 國立中央大學<br>數學系     | MA1001-7<br>微積分 I<br>Calculus I    |                |     | 陳茶美 |      |   | 實體授課 | 2019/07/08 ~ 2019/08/1<br>星期一 Monday 09:00-<br>10:50<br>星期一 Monday 13:00-<br>13:50 | 5 10 課程/考試<br>內容 | ☑加選  |

在要加選的課程最右方欄位選擇「加選」。

2.進入課程加選頁面·若該課程開課學校開放申請住宿·則會顯示「是否住宿」欄位·請選擇 OFF(不

住宿)或 ON(要住宿),確認相關資訊後,點選「確定加選」。

| ♠ > 學生專區 > |                                                                                                    |                                                                                                    |        |    |  |
|------------|----------------------------------------------------------------------------------------------------|----------------------------------------------------------------------------------------------------|--------|----|--|
|            |                                                                                                    |                                                                                                    | 報名選課 - | 修改 |  |
| 回上一頁       |                                                                                                    |                                                                                                    |        |    |  |
| 校系名稱       | 國立中央大學<br>數學系                                                                                                    |                                                                                                    |        |    |  |
| 課程名稱       | MA1001-7<br>微積分 I<br>Calculus I                                                                                                    |                                                                                                    |        |    |  |
| 授課教師       | 陳燕美                                                                                                    |                                                                                                    |        |    |  |
| 授課方式       | <b>實體授課</b>                                                                                                    |                                                                                                    |        |    |  |
| 是否住宿       | or<br>icp 查看住宿賀訊                                                                                                    |                                                                                                    |        |    |  |
| 授課 / 考試時間  | 2019/07/08 ~ 2019/0<br>星期一 Monday 09:0<br>星期一 Tuesday 09:1<br>星期二 Tuesday 09:1<br>星期二 Tuesday 13:1<br>星期三 Wednesday<br>星期匹 Thursday 09<br>星期四 Thursday 13 | 08/15<br>0-10:50<br>0-13:50<br>10-10:50<br>00-13:50<br>19:00-10:50<br>13:00-13:50<br>00-10:50<br>00-13:50 |        |    |  |
|            |                                                                                                    | 🕑 確定加選                                                                                                    |        |    |  |

## 3.若需查詢住宿資訊,可點選「查看住宿資訊」,查看該開課學校住宿資訊。

|            | ≧國大學先修課程塈認諮資訊平                        | → 首頁 査詢専區 ● 陽生専属 ● 備號管理 ●<br>【住宿資訊】 | 登出<br>× | _ |  |  |  |  |  |
|------------|---------------------------------------|-------------------------------------|---------|---|--|--|--|--|--|
| n / ¥196 / |                                       |                                     |         |   |  |  |  |  |  |
| 回上一頁       | 3.宿舍入住:108年7月7日(星期日), 需提前入住者須另行通知及繳費。 |                                     |         |   |  |  |  |  |  |
| 校          | 4.退宿檢查:(宿舍財產及清潔)後,                    | 剩餘押金本校生開學後直接沿用,外校生則辦理退費。            |         |   |  |  |  |  |  |
| 課          | 種                                     |                                     | Close   |   |  |  |  |  |  |
|            |                                       | Calculus I                          |         |   |  |  |  |  |  |
| 授          | 課教師                                   | 陵燕美                                 |         |   |  |  |  |  |  |
| 授          | 課方式                                   | 實體授課                                |         |   |  |  |  |  |  |
| 是否住宿       |                                       | の重要性宿資訊                             |         |   |  |  |  |  |  |

4.加選課程後·加選的課程會顯示於「已加選課程區」·若欲退選·請於課程最右方欄位選擇「退選」·

| <b>^</b> | → 學生專區 >               |                                   |            |       |                                                                                                    |                                                     |     |      |  |  |
|----------|------------------------|-----------------------------------|------------|-------|----------------------------------------------------------------------------------------------------|-----------------------------------------------------|-----|------|--|--|
|          |                        |                                   |            |       | 報                                                                                                    | 名選課                                                 |     |      |  |  |
|          |                        | 區域                                | 或          | 請選擇 ▼ |                                                                                                    |                                                     |     |      |  |  |
|          |                        | 大學院校                              | 咬名稱        | 請選擇   | ¥                                                                                                    |                                                     |     |      |  |  |
|          | 条所名稱 <b>▼</b>          |                                   |            |       |                                                                                                    |                                                     |     |      |  |  |
|          |                        | 課程名                               | 名稱         |       |                                                                                                    |                                                     |     |      |  |  |
|          | Q. 查詢                  |                                   |            |       |                                                                                                    |                                                     |     |      |  |  |
|          | 加讓成功                   |                                   |            |       |                                                                                                    |                                                     |     |      |  |  |
|          |                        |                                   |            |       |                                                                                                    |                                                     |     |      |  |  |
| 已加調      | 己加選課程區:                |                                   |            |       |                                                                                                    |                                                     |     |      |  |  |
| #        | 校系名稱                   | 課程名稱                              | 授課教師       | 授課方式  | 授課 / 考試時間                                                                                                    | 相關資                                                 | iR. | 管理   |  |  |
| 1        | 國立中央大學 M<br>數學系 代<br>C | 1A1001-7 陳<br>改種分 I<br>Calculus I | <b>東茶美</b> | 實體授課  | 2019/07/08 2019/08/15<br>星期一 Monday 09:00-10:50<br>星期二 Tuesday 09:00-10:50<br>星期二 Tuesday 09:00-10:50<br>星期三 Wednesday 19:00-10:50<br>星期三 Wednesday 13:00-13:50<br>星期四 Thursday 09:00-10:50<br>星期四 Thursday 13:00-13:50 | Ⅰ○課程/考試內容<br>身份檢核:等待處理中<br>選課結果:等待處理中<br>邀費檢核:等待處理中 |     | ★ 退選 |  |  |

5.完成加選課程後,請於公告日期至平台查看課程分發結果。